# Unavailability

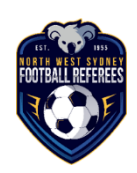

#### Why is my unavailability so important?

NWSFRA assumes you are available during playing times unless you tell us you are unavailable.

Playing times are:6pm – 10pm on every Friday in the season<br/>8am – 9pm on every Saturday in the season<br/>8am – 7pm on every Sunday in the season

You must advise us of your unavailability using the unavailability system.

Appointments are based on the information that you have provided. If you do not advise us that you are unavailable, and you are appointed to a game you do not cover, you may be fined.

When can I enter your unavailability?

You can enter your unavailability for the entire season or individual weekends as long as you meet the deadline for the upcoming weekend (7pm on the Saturday before the weekend you are unavailable).

When is the unavailability deadline?

The deadline is **7pm on the Saturday before the weekend you are unavailable. It is each Referee's responsibility to enter their information prior to the deadline.** 

The website is locked at 7pm Saturday night so you cannot enter/ change unavailability for the coming weekend.

If I play for a team in the NWSF competition, what do I do?

If you play for a team in NWSF competition, we will know your playing commitments and you DO NOT have to advise us of your unavailability for your games. You will have to enter unavailability for other reasons. We will appoint you to games near the place and time of your own competition games.

If I play in another competition (e.g. Spirit. Koalas. AYL. School), what do I do?

If you play for a team outside of the NWSF competition, you must enter your availability for those games and all other reasons, using the unavailability system on the NWSFRA website once you have the draw.

If you do not have your draw prior to 7pm Saturday on the weekend before the game, please mark yourself as unavailable. If your draw lets you referee check uncovered games and email <u>appointments</u> if you can assist.

What happens if I miss the 7pm unavailability deadline?

- 1. You **MUST** email appointments@nwsfra.com.au as soon as possible with the details for your unavailability including the reason for your unavailability. **DO NOT CALL OR SMS!**
- 2. First time offenders may be fined but it depends on individual circumstances.
- 3. Repeat offenders will be fined unless there are exceptional circumstances.
- 4. Fines, if applied, are 70% of the match fee for the game to which you were appointed. Fines are applied for each match for which you are a late withdrawal.
- 5. If you do not email you may be fined twice; one fine for not meeting the deadline and the second fine for not attending your game.

#### How do I enter my unavailability?

- 1. Go to www.nwsfra.com.au
- 2. Click Ref Sign On
- 3. Enter your username and password
- 4. Click Sign On
- 5. Click Appointments
- 6. Click Unavailability (towards the bottom on the left-hand menu)
- 7. Enter information using the Add Unavailability box

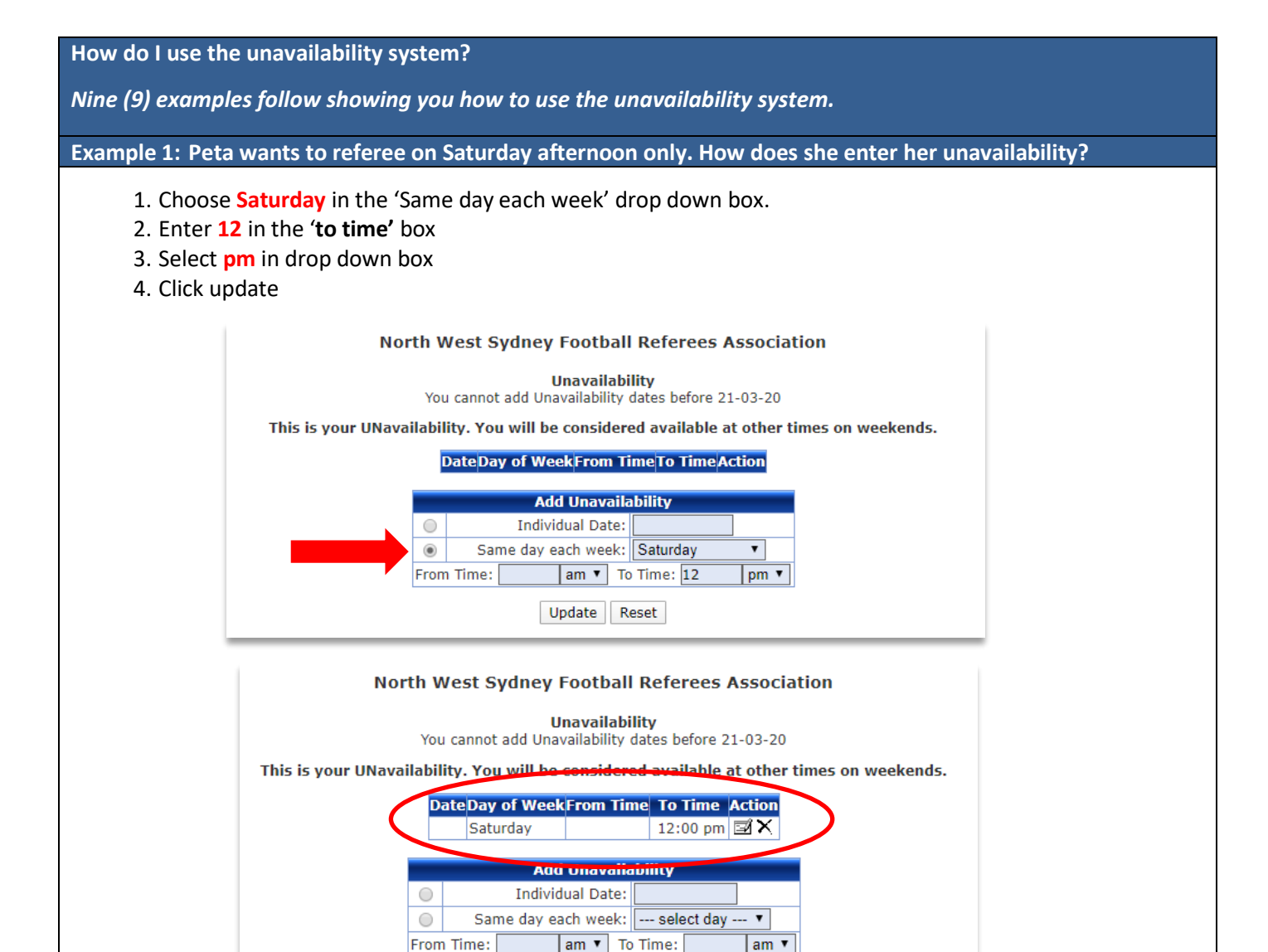

- 5. Choose Friday in the 'Same day each week' drop down box
- 6. Do not enter any times
- 7. Click update
- 8. Choose Sunday in the 'Same day each week' drop down box
- 9. Do not enter time
- 10. Click update

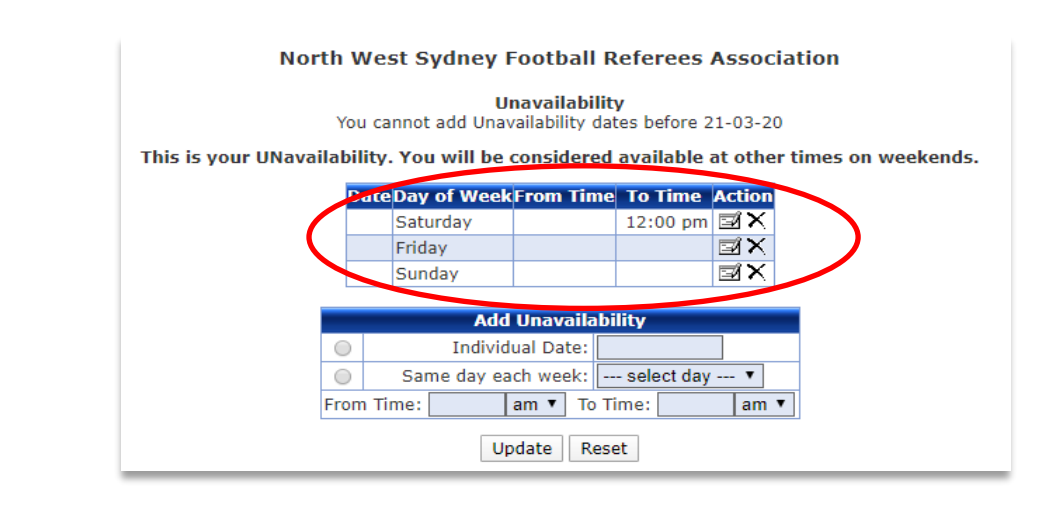

Update Reset

Result: Once saved, all the restrictions appears in the top list.

# Example 2: Peter has just found out she has a school camp on the weekend of 19, 20 and 21 June. How does she enter her unavailability?

Peta must mark herself out just for Saturday 20.

Friday 19 and Sunday 21 are already marked out because she in unavailable on every Friday night and Sunday during the season.

- 1. Check the 'You cannot add Unavailability dates before' very carefully
- 2. Select the 'Individual Date' row by clicking the button to the left.
- 3. Choose Saturday 20 June from the calendar that pops up ... do not enter times
- 4. Click update

# North West Sydney Football Referees Association

#### Unavailability

You cannot add Unavailability dates before 21-03-20

This is your UNavailability. You will be considered available at other times on weekends.

# DateDay of WeekFrom Time To Time Action

| Saturday | 12:00 pm | ⊠X  |
|----------|----------|-----|
| Friday   |          | ĭ×  |
| Sunday   |          | ⊠×⊡ |

|            | Add Unavaila        | bility |      |      |      |    |    |    |
|------------|---------------------|--------|------|------|------|----|----|----|
| ۲          | Individual Date:    |        |      |      |      |    |    |    |
| $\bigcirc$ | Same day each week: | 0      | Jun  |      | ▼ 20 | 20 | •  | 0  |
| From       | n Time: am ▼ To     | Su     | Мо   | Tu   | We   | Th | Fr | Sa |
|            | Update Reset        |        | 1    | 2    | 3    | 4  | 5  | 6  |
|            |                     | - 7    | 8    | 9    | 10   | 11 | 12 | 13 |
|            |                     | 14     | 15   | 16   | 17   | 18 | 19 | 20 |
|            |                     | 21     | 22   | -23  | 24   | 25 | 26 | 27 |
|            |                     | 28     | - 29 | - 30 |      |    |    |    |
|            |                     |        |      |      |      |    |    |    |

# North West Sydney Football Referees Association

Unavailability

You cannot add Unavailability dates before 21-03-20

This is your UNavailability. You will be considered available at other times on weekends.

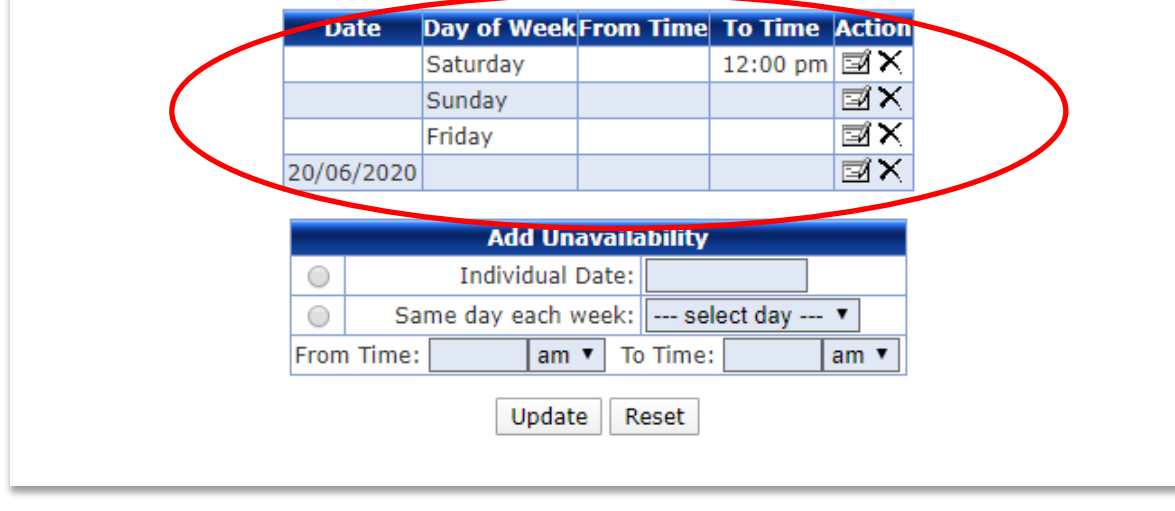

Result: Once saved, these individual dates appear as restrictions in the top box.

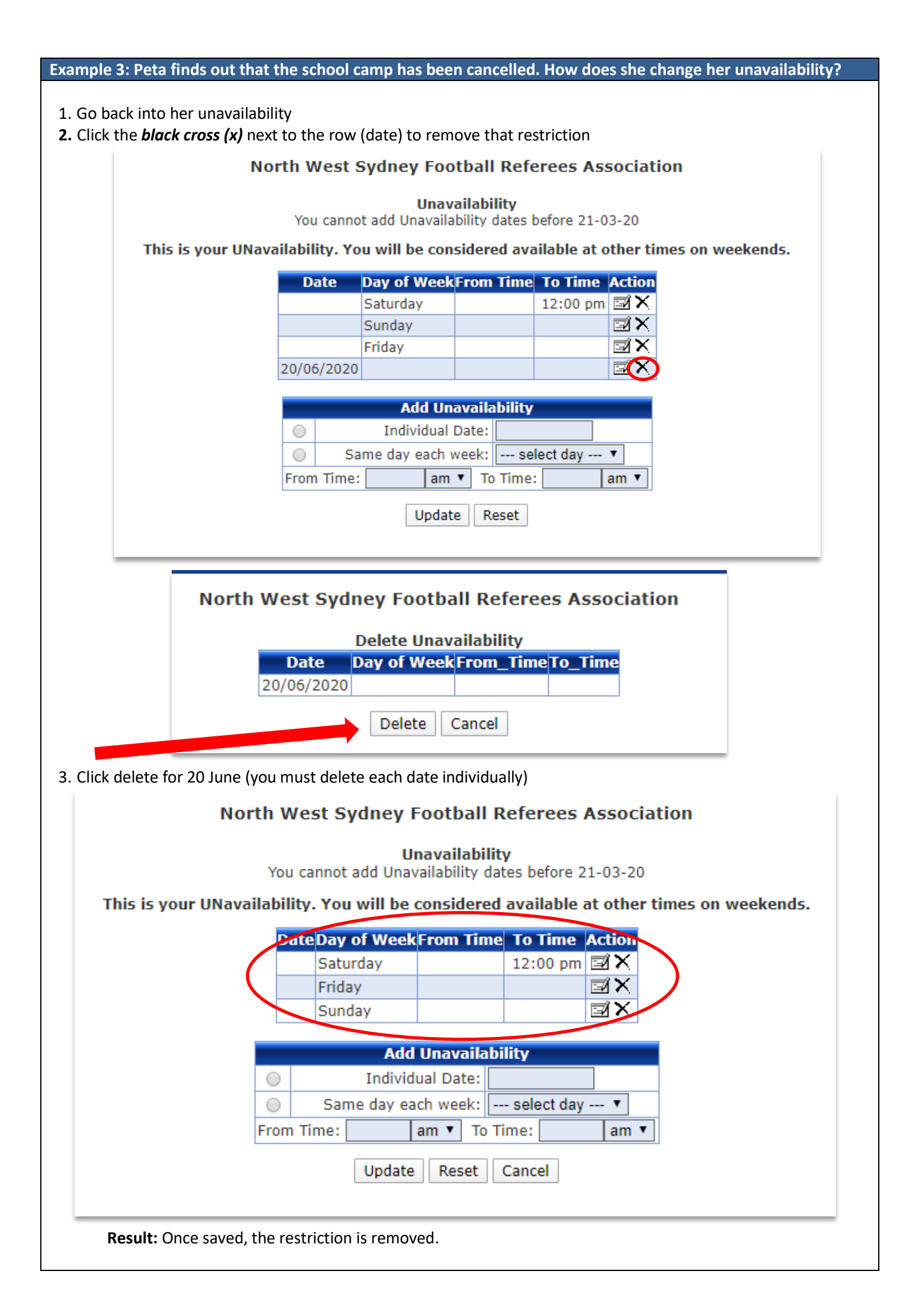

#### Example 4: Peta finds out that she is going on a holiday for all of July. How does she enter her unavailability?

- 1. Check the "You cannot add Unavailability dates before very carefully
- 2. Select the individual dates row
- 3. Select every Saturday in July. Peta does not have to select Friday and Sunday as she is already marked out every Friday and Sunday.
- 4. Each date must be selected individually and updated individually

| This is your UNa | You canno<br>vailability. Yo | Unav<br>ot add Unavaila<br>ou will be con | <b>ailability</b><br>bility dates t<br><b>sidered ava</b> | oefore 21-0<br><b>iilable at c</b> | 03-20<br>Dither ti | mes on weekend: |
|------------------|------------------------------|-------------------------------------------|-----------------------------------------------------------|------------------------------------|--------------------|-----------------|
|                  | Date                         | Day of Week                               | From Time                                                 | To Time                            | Action             |                 |
|                  |                              | Saturday                                  |                                                           | 12:00 pm                           | l⊒'×               |                 |
|                  |                              | Sunday                                    |                                                           |                                    | Ш×                 |                 |
|                  |                              | Friday                                    |                                                           |                                    | ыX                 |                 |
|                  | 04/07/2020                   |                                           |                                                           |                                    | ШX                 |                 |
|                  | 11/07/2020                   |                                           |                                                           |                                    | ШX                 |                 |
|                  | 18/07/2020                   |                                           |                                                           |                                    | ⊠×                 |                 |
|                  | 25/07/2020                   |                                           |                                                           |                                    | ⊠X                 |                 |
|                  | Sa                           | Add Un<br>Individual<br>ame day each v    | availability<br>Date:<br>veek: se<br>To Time:             | lect day                           | ▼<br>am ▼          |                 |

**Result:** Once saved, these individual dates appear as restrictions in the top box.

Example 5: Jacob cannot referee on Friday night and after 5pm on Saturday and Sunday. How does he enter his unavailability?

- 1. Select the 'same day each week row'
- 2. Select Friday from the drop down box
- 3. Do not enter any time
- 4. Click update

North West Sydney Football Referees Association Unavailability You cannot add Unavailability dates before 21-03-20 This is your UNavailability. You will be considered available at other times on weekends. DateDay of WeekFrom TimeTo TimeAction Friday ⊠×⊡ Add Unavailability  $\bigcirc$ Individual Date: Same day each week: --- select day --- 🔻 From Time: am 🔻 To Time: am 🔻 Update Reset

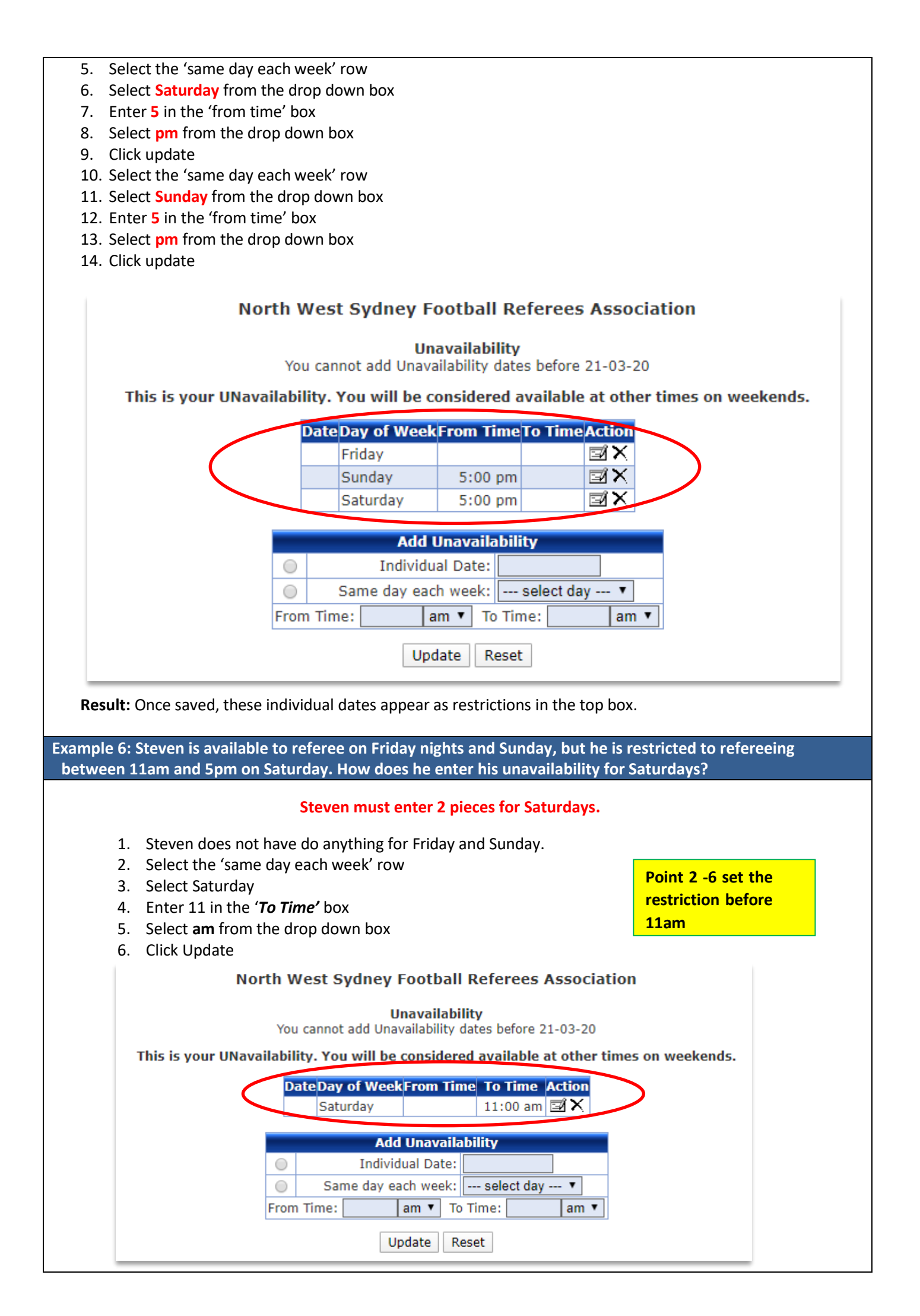

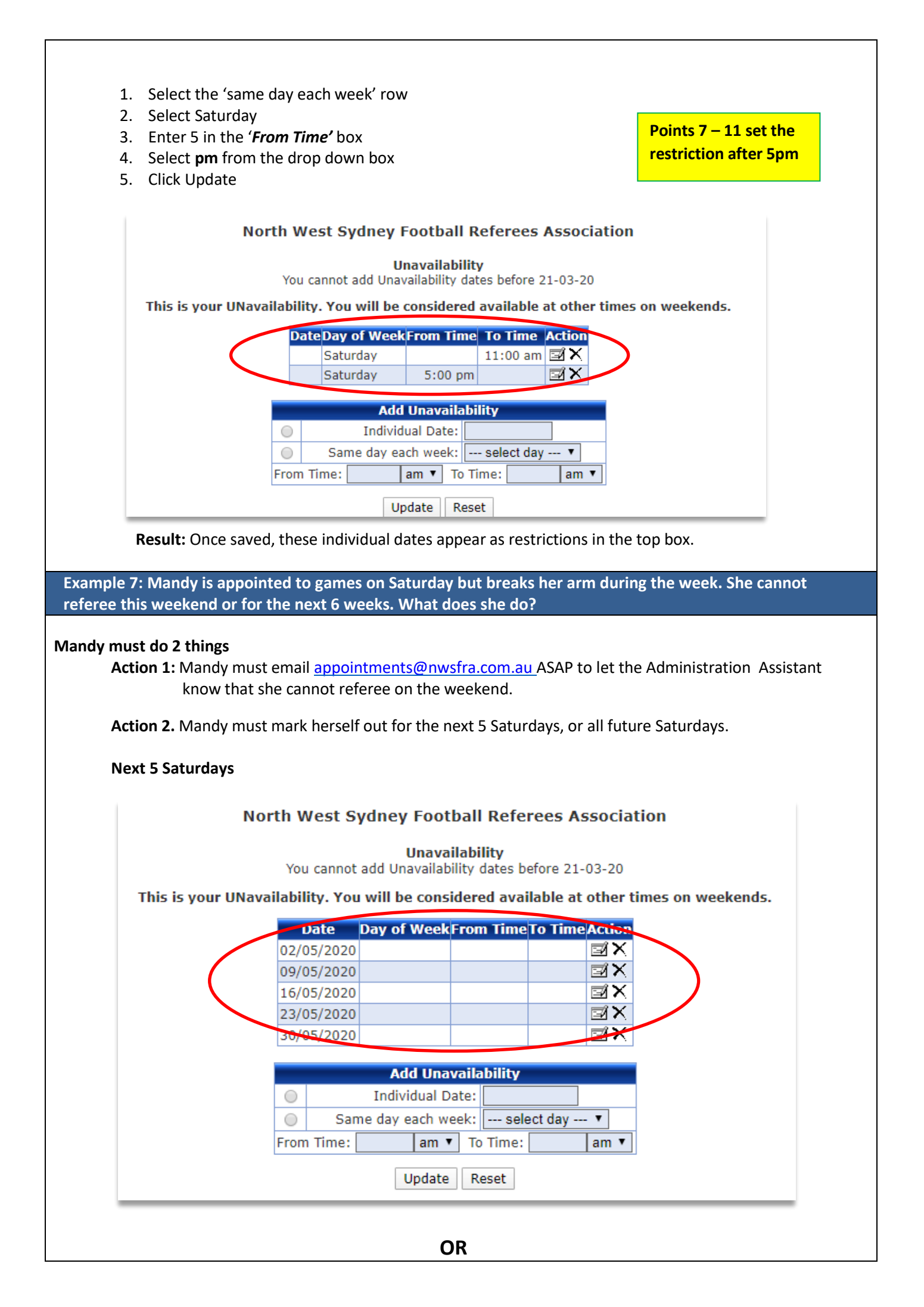

|               | North West Sydney Football Referees Association                                                      |
|---------------|----------------------------------------------------------------------------------------------------|
|               | Unavailability<br>You cannot add Unavailability dates before 21-03-20                                |
| This is yo    | ur UNavailability. You will be considered available at other times on weekends.                      |
|               | Date Day of Week From Time To Time Action   Saturday                                                 |
|               | Add Unavailability     Individual Date:     Same day each week:     From Time:     am ▼     To Time: |
|               | Update Reset                                                                                         |
|               |                                                                                                    |
| 8: Appointm   | ents put a notice on the website asking for extra referees on Mother's Day, a Sur                    |
| es not refere | e on Sundays, but he can help on Mother's Day. How does Pater make this chang                        |

- 1. Delete his usual Sunday restriction before 7pm Saturday the week before so he is now available on Sunday.
- 2. Once the appointments have been posted on Monday night, enter his Sunday restriction back onto the Unavailability system

# Choice 2:

Alternatively, Peter could delete his usual Sunday restriction and add in individual restrictions by date for the remaining Sundays in the season.